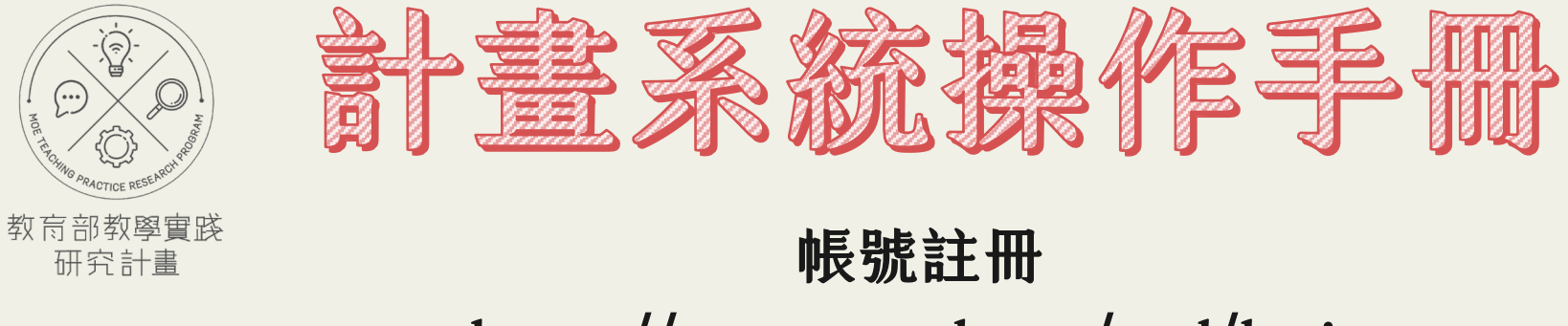

https://tpr.moe.edu.tw/sotl/login

|        |   | 目錄      |    |      |    |  |
|--------|---|---------|----|------|----|--|
| 基本介紹   | 7 | 註冊&登入   |    | 其他   |    |  |
| 注意事項 2 |   | 教師註冊    | 3  | 忘記密碼 | 21 |  |
|        |   | 教師登入    | 9  |      |    |  |
|        |   | 學校承辦人註冊 | 14 |      |    |  |
|        |   | 學校登入    | 18 |      |    |  |

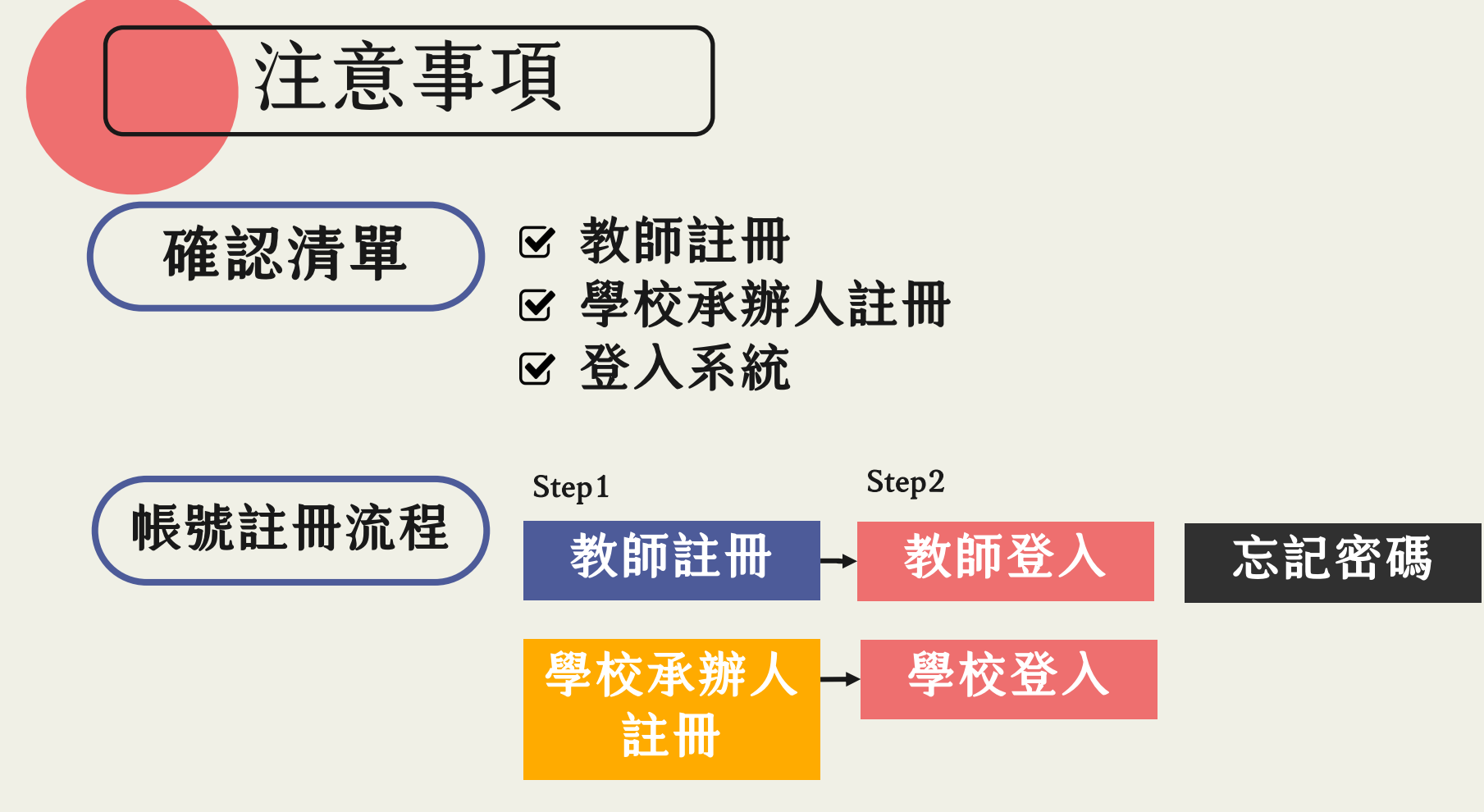

# 教師註冊

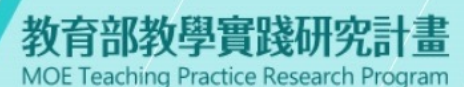

系統登入

本計畫於2022.07.01起因應系統整併及版本升級,請點選 此按鈕 說定新帳號密碼。 如您已完成設定,請輸入新的帳號密碼逕行登入。

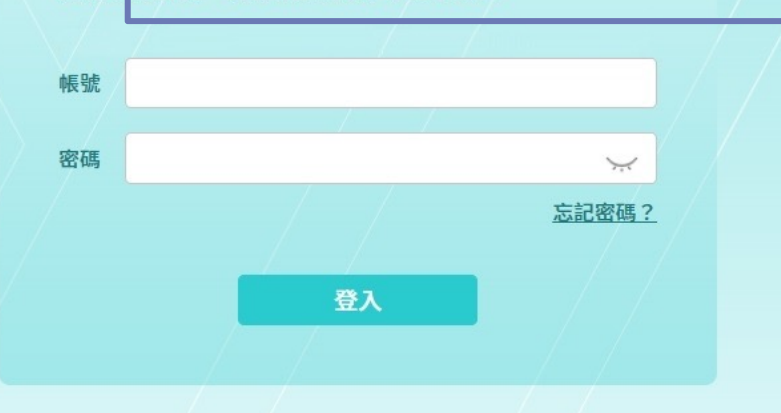

## Step1. 教師填寫原帳號★ ★ ★

本計畫系統整併升級,需 重新設定新帳號密碼。 教師請點「此按鈕」註冊

# 教師註冊

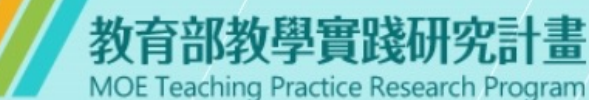

請於下方欄位輸入「原系統帳號(Email)」,以發送「系統帳號密 碼重設通知信件」給您,謝謝!

送出

回登入頁

原系統帳號(Email)

XXXXX@.....

# → Step2.填寫原系統帳號(Email)

輸入原系統帳號(EMAIL) 並於15分鐘內至信箱完 成認驗證

請於下方欄位輸入「原系統帳號(Email)」,以發送「系統帳號密

重設帳密連結已送出!認證信有效時間為15分

鐘,請至您的Email信箱收取認證信,謝謝。

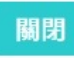

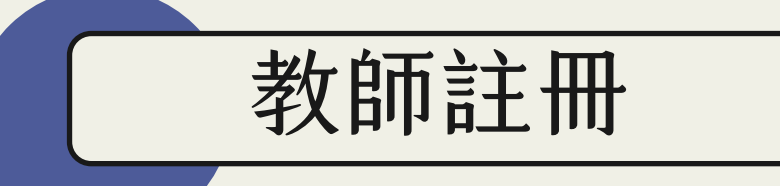

**計畫管考後台系統** 寄給我▼

\*本信為系統發信,請勿直接回信,請與學校承辦人聯繫\*

■ 先生/女士 您好,

請點選以下連結進行帳號重新設定:

https://

#### inter-

### Step3.收到/點開 認證信連結

收到系統帳號密碼重設 通知信件,點開「連結」 或複製貼上於瀏覽器中

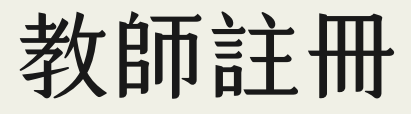

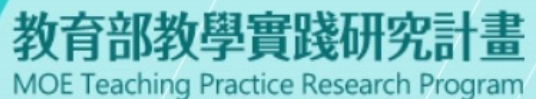

X

### 設定帳號密碼

帳號 test5678
帳號長度為8碼以上,且須包含小寫英文和數字

. . . . . . . . .

密碼

密碼長度為8碼以上,且須包含大寫英文、小寫英文和數字

送出

## Step4. 設定新帳號密碼

1.帳號規則
 至少8碼(英文+數字)
 2.密碼規則
 至少8碼(大小寫英文+數字)

# 教師註冊

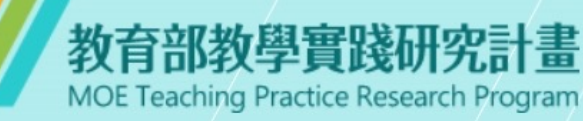

### 設定帳號密碼

| 帳號  | inter Sector            |   |  |
|-----|-------------------------|---|--|
| 帳號長 | 度為8碼以上,且須包含小寫英文和數字      |   |  |
| 密碼  |                         | 0 |  |
| 密碼長 | 度為8碼以上,且須包含大寫英文、小寫英文和數字 |   |  |
|     | 送出                      |   |  |
|     |                         |   |  |
| 密碼不 | 得與帳號相同                  |   |  |
|     |                         |   |  |

\*注意\* 1. 密碼不得與帳號相同 2. 如帳號已有他人使用, 將跳出「帳號已被使用」 提醒

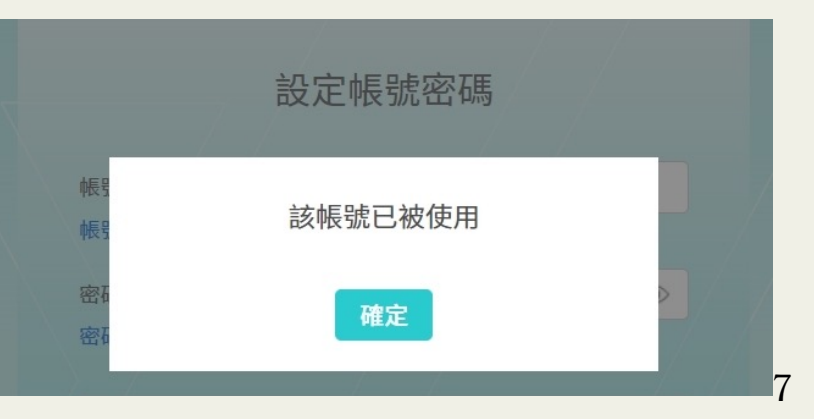

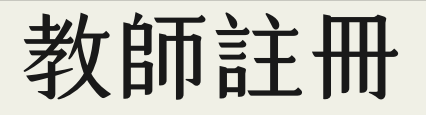

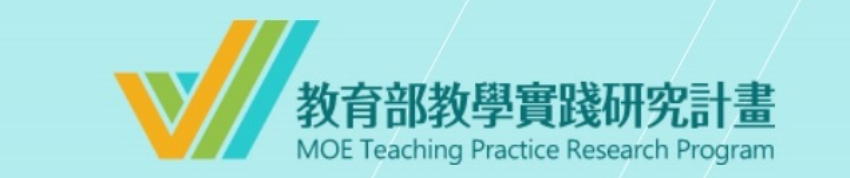

#### 帳號密碼重設成功

請至登入頁以新的帳號密碼重新登入,謝謝!

前往登入頁

帳號密碼重設成功, 點選「前往登入頁」 登入使用系統

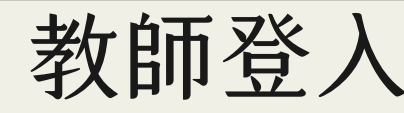

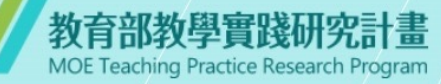

#### 系統登入

本計畫於2022.07.01起因應系統整併及版本升級,請點選 此按鈕 設定新帳號密碼。 如您已完成設定,請輸入新的帳號密碼遲行登入。

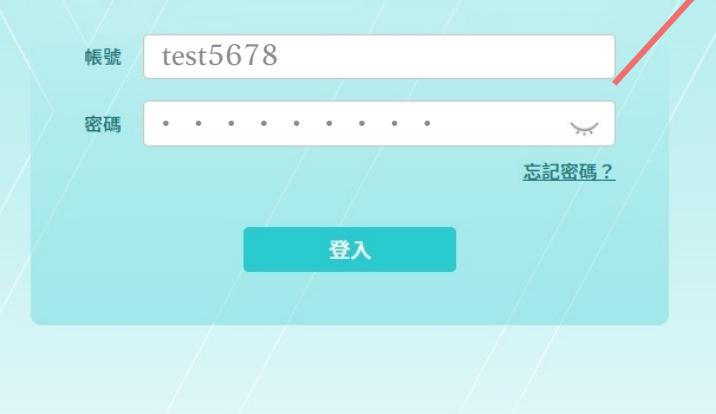

### Step5. 登入系統

輸入您的新帳號 輸入您的密碼

#### \*如輸入錯誤5次,必須隔15分鐘後才能重新登入

您已連續五次密碼輸入錯誤,請於15分鐘後重試

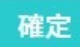

|                                                                                           | 教師                                                                        | 登入                                                                                                    |                |     |          |     |      |         |           |
|-------------------------------------------------------------------------------------------|---------------------------------------------------------------------------|----------------------------------------------------------------------------------------------------|----------------|-----|----------|-----|------|---------|-----------|
| <ul> <li>教育部教學實踐研究:<br/>MOE Teaching Practice Research Pr<br/>教師</li> <li>計畫管理</li> </ul> | 計畫<br>garam<br>■計畫總表                                                      |                                                                                                    |                |     |          | 害依  | 登入   | 畫面      | 明政        |
| 學校資訊<br>帳號資料<br>登出                                                                        | 年度計畫     全部     變更項目     全部     計畫狀態     全部       請輸入計畫編號、計畫名稱、執行單位或計畫主持人 |                                                                                                    |                |     | <u>4</u> |     |      |         |           |
| шu                                                                                        | 編號                                                                        | 名稱                                                                                                    | 執行單位           | 主持人 | 執行期間     | 多年期 | 變更項目 | 狀態      | 功能        |
|                                                                                           | (merced)                                                                  |                                                                                                    | 2005).<br>2019 |     | 10.00    |     |      | 100.000 | 檢視 填寫執行意願 |
|                                                                                           | (and a second                                                             | Thomas and a second second sec | 81.83<br>1913  |     | 10.00    |     | -    | 1000    | 檢視 成果繳交   |
|                                                                                           | 顯示第1-2項結果,共                                                               | 共2項                                                                                                    |                |     |          |     |      |         | 上一頁 1 下一頁 |

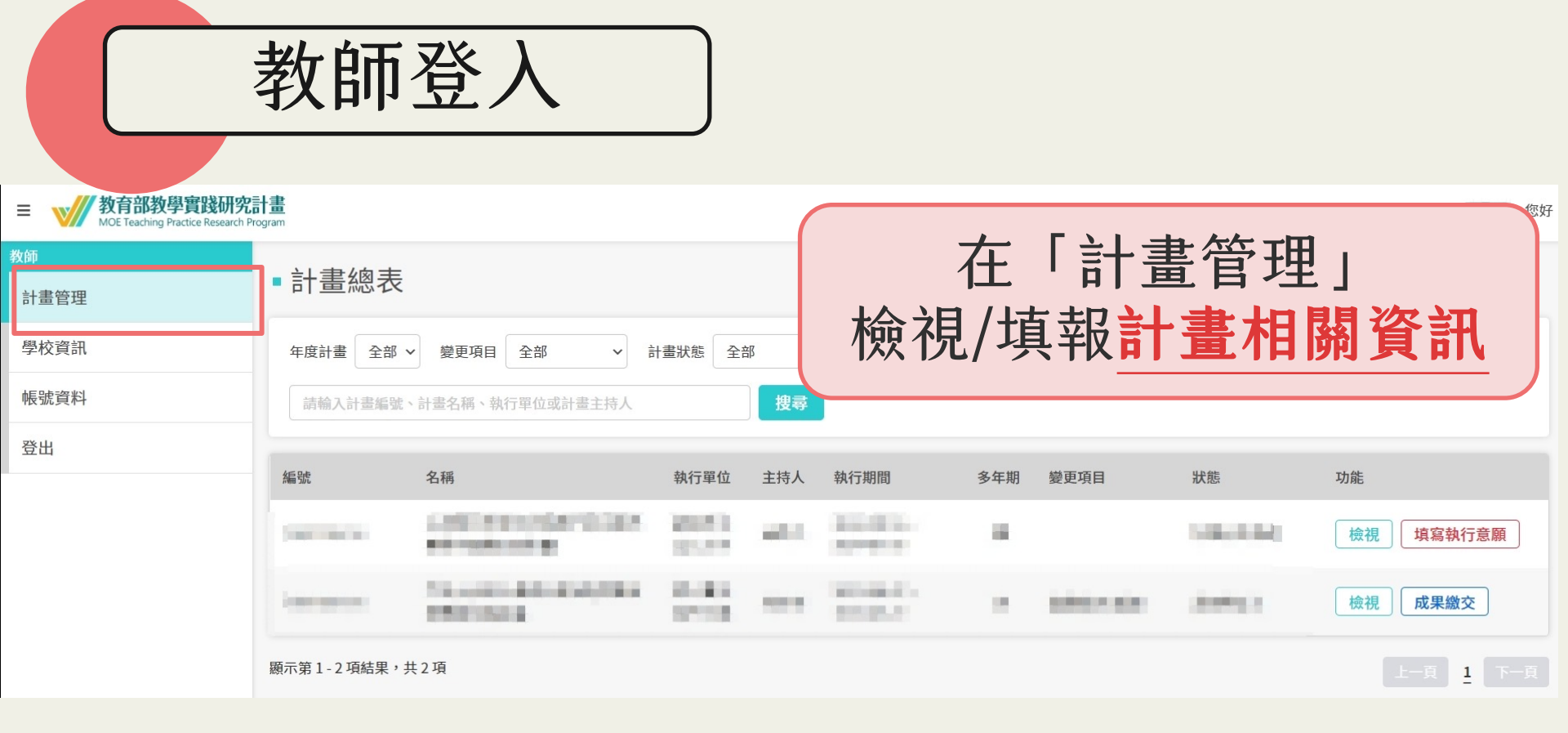

| 教師                                                   | ·登入                |                                                                                                    |
|------------------------------------------------------|--------------------|----------------------------------------------------------------------------------------------------|
| ■ W 教育部教學實踐研究語<br>MOE Teaching Practice Research Pro | <b>計畫</b><br>ogram | 可在「學校資訊」<br>看 <b>學校承辦人聯繫方式</b>                                                                                                    |
| 教師<br>計畫管理                                           | ■學校資訊              |                                                                                                    |
| 學校資訊                                                 | 學校承辦人服務單位          | Second and the second second sec |
| 帳號資料                                                 | 學校承辦人姓名            | 1987                                                                                                    |
| 登出                                                   | 聯絡人電話              |                                                                                                    |
|                                                      | 聯絡人信箱              |                                                                                                    |

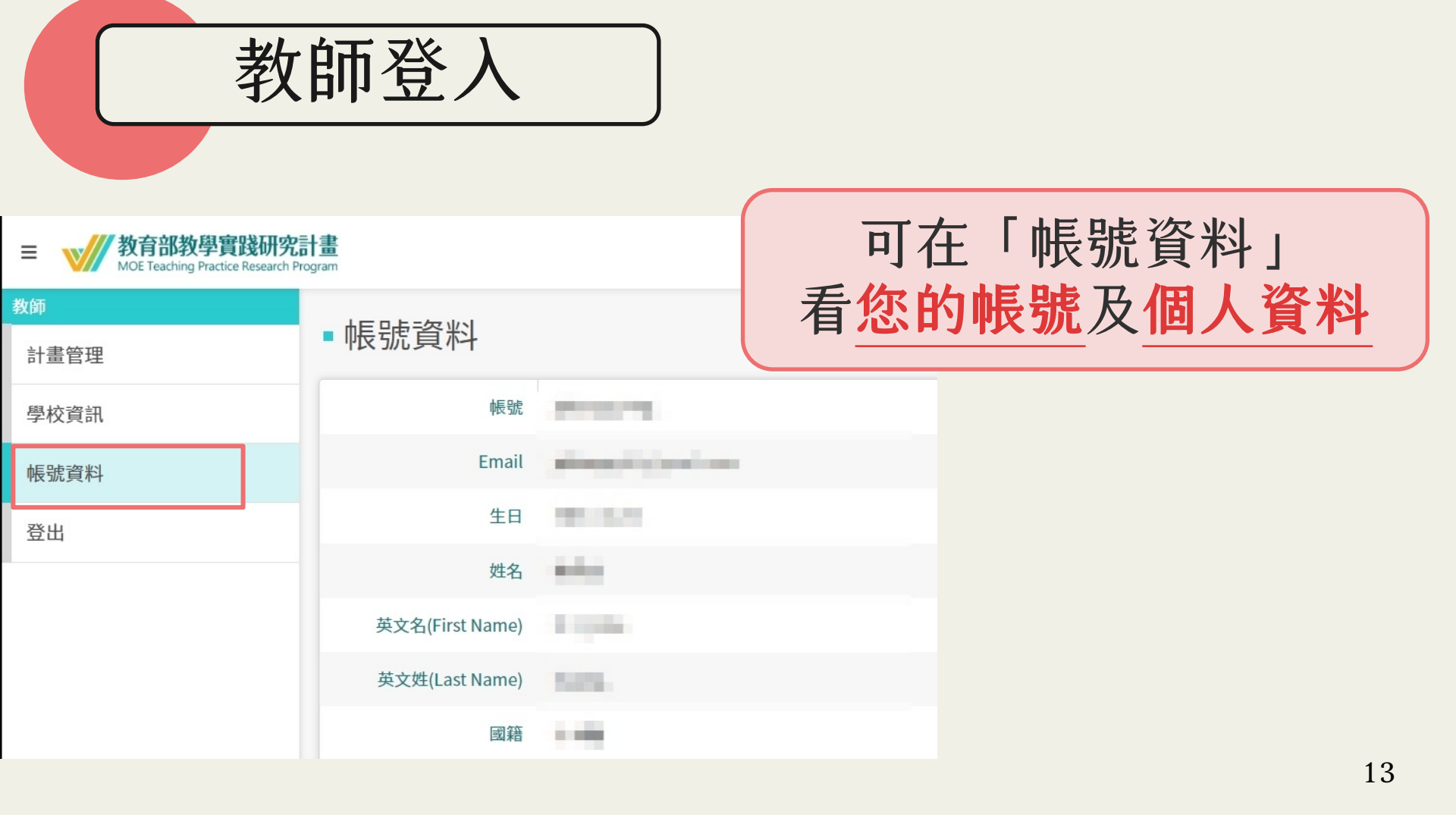

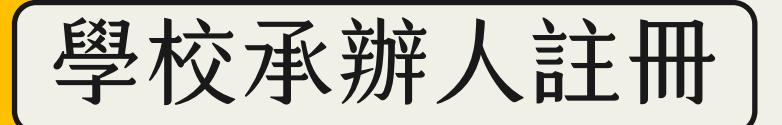

教育部教學實踐研究計畫 MOE Teaching Practice Research Program

## Step1.先換密碼★ ★ ★

系統登入

本計畫於2022.07.01起因應系統整併及版本升級,請點選 此按鈕 設定新帳號密碼。 如您已完成設定,請輸入新的帳號密碼逕行登入。

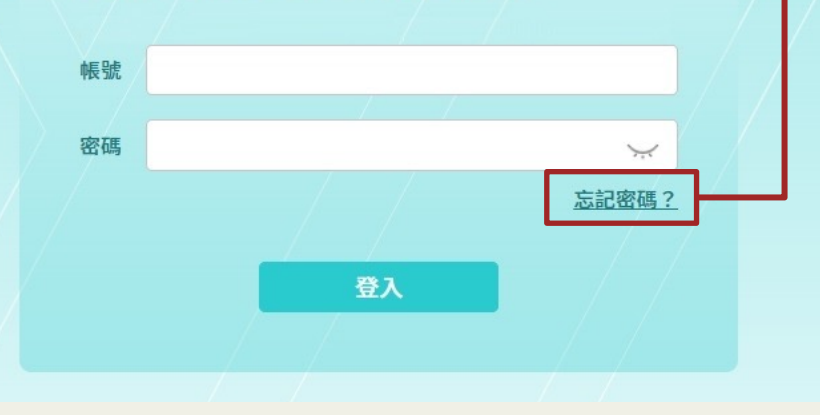

本計畫系統整併升級, 學校承辦人必須重設新 密碼,才能登入。 \*請先點選「忘記密碼」

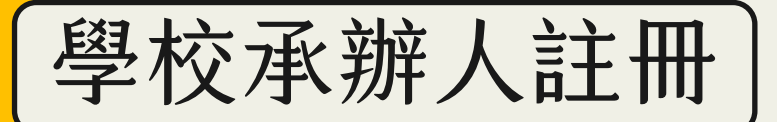

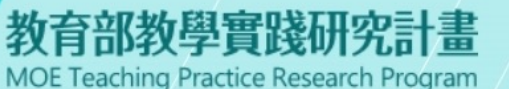

### 忘記密碼

#### 系統將自動寄發認證信至您的Email信箱

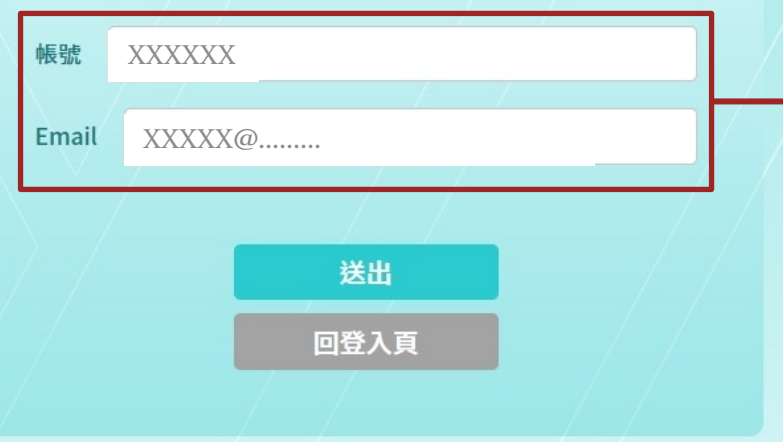

### Step2.登入舊資料

請輸入原學校帳號 +EMAIL,並於15分鐘內 至信箱完成認證

#### 忘記密碼

重設密碼連結已送出!認證信有效時間為15分鐘,請至您的Email信箱收取認證信,謝謝。

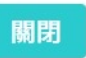

學校承辦人註冊

【教育部教學實踐研究計畫】系統忘記密碼重設通知 WHE ×

計畫管考後台系統 寄給我▼

\*本信為系統發信,請勿直接回信,請與學校承辦人聯繫\*

■■■ 先生/女士 您好,

請您點選下列網址重設登入密碼,謝謝!

https://c

# Step3.收信/點開驗證信

打開密碼重設通知信件, 點開「連結」或複製貼上 於瀏覽器中

教育部教學實踐研究計畫專案辦公室 敬上

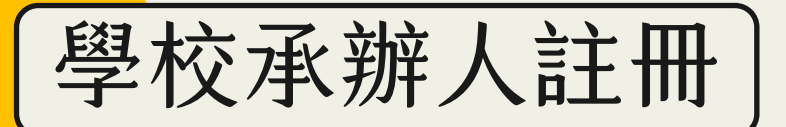

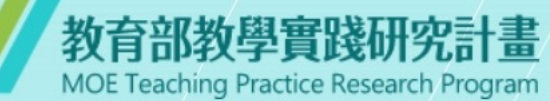

## Step4. 設定新密碼

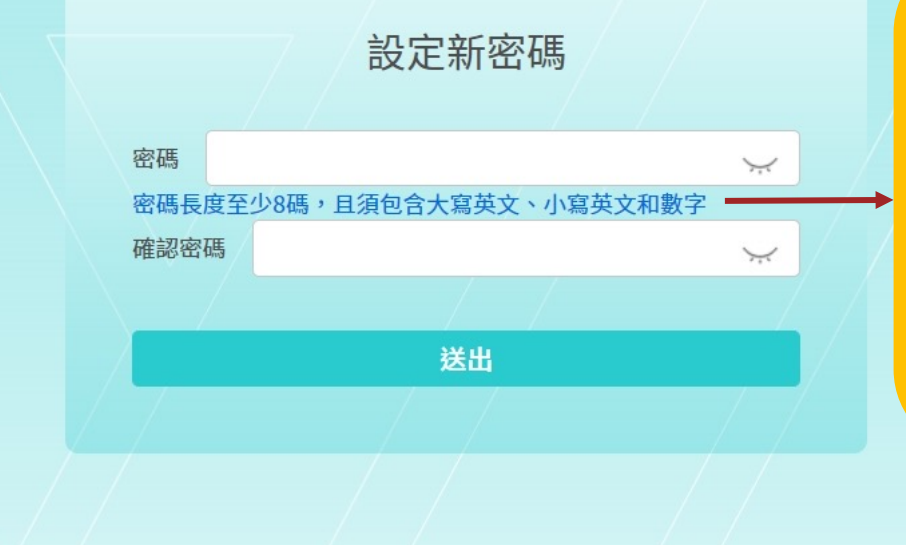

重新設定新密碼 1.至少8碼 2.需含數字及大小寫英文 設定完畢,點選「送出」

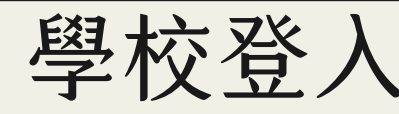

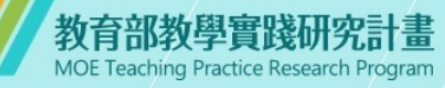

#### 系統登入

本計畫於2022.07.01起因應系統整併及版本升級,請點選 此按鈕 設定新帳號密碼。 如您已完成設定,請輸入新的帳號密碼遲行登入。

| 帳號 | XXX | XXX   |       |   |       |  |
|----|-----|-------|-------|---|-------|--|
|    |     |       |       |   |       |  |
| 密碼 | • • | • • • | • • • | • | ¥.    |  |
|    |     |       |       |   | 忘記密碼? |  |
|    |     |       |       |   |       |  |
|    |     |       | 登入    |   |       |  |
|    |     |       | la    |   |       |  |
|    |     |       |       |   |       |  |
|    |     |       |       |   |       |  |

## Step5. 登入系統

輸入您的學校帳號 輸入您的新密碼

#### \*如**輸入錯誤5次**,必須隔15分鐘後才能重新登入

您已連續五次密碼輸入錯誤,請於15分鐘後重試

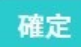

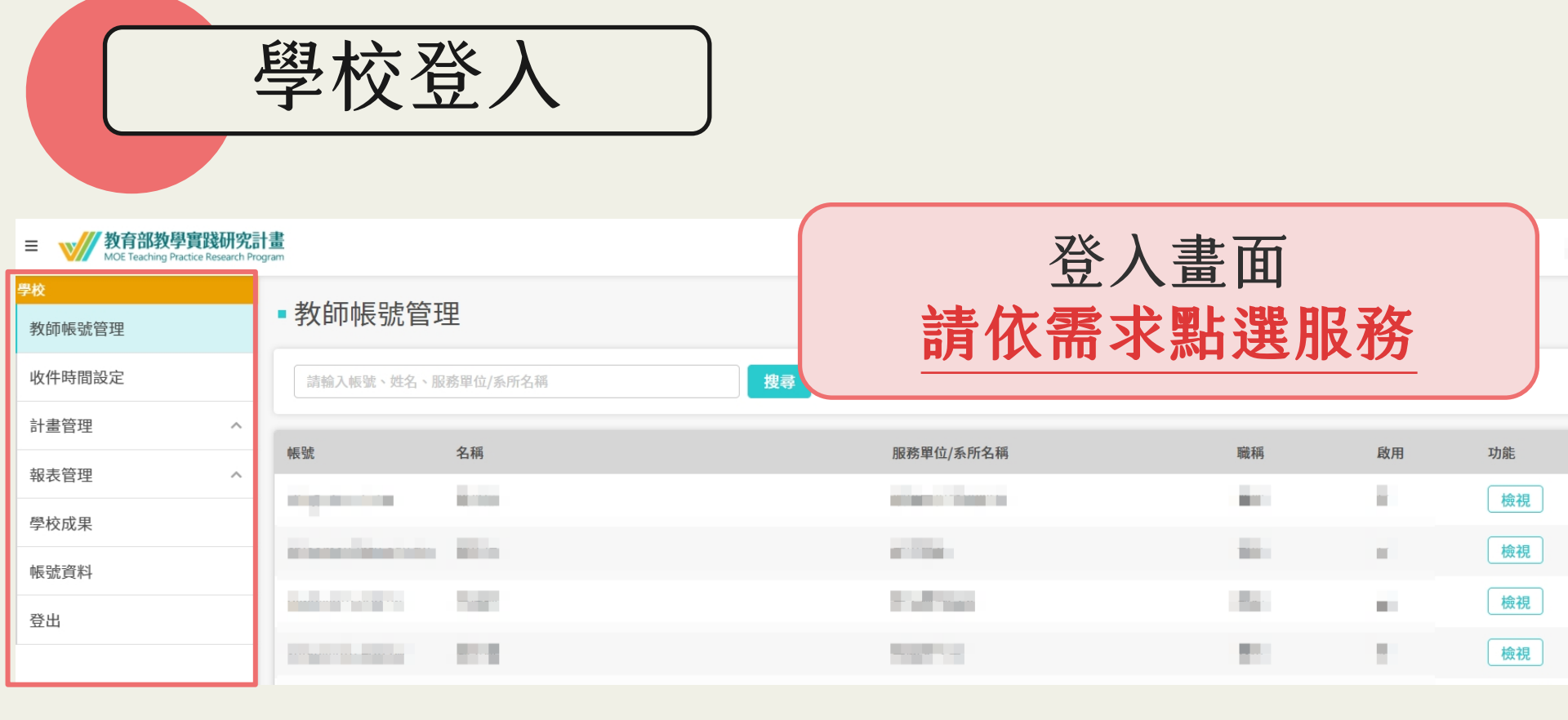

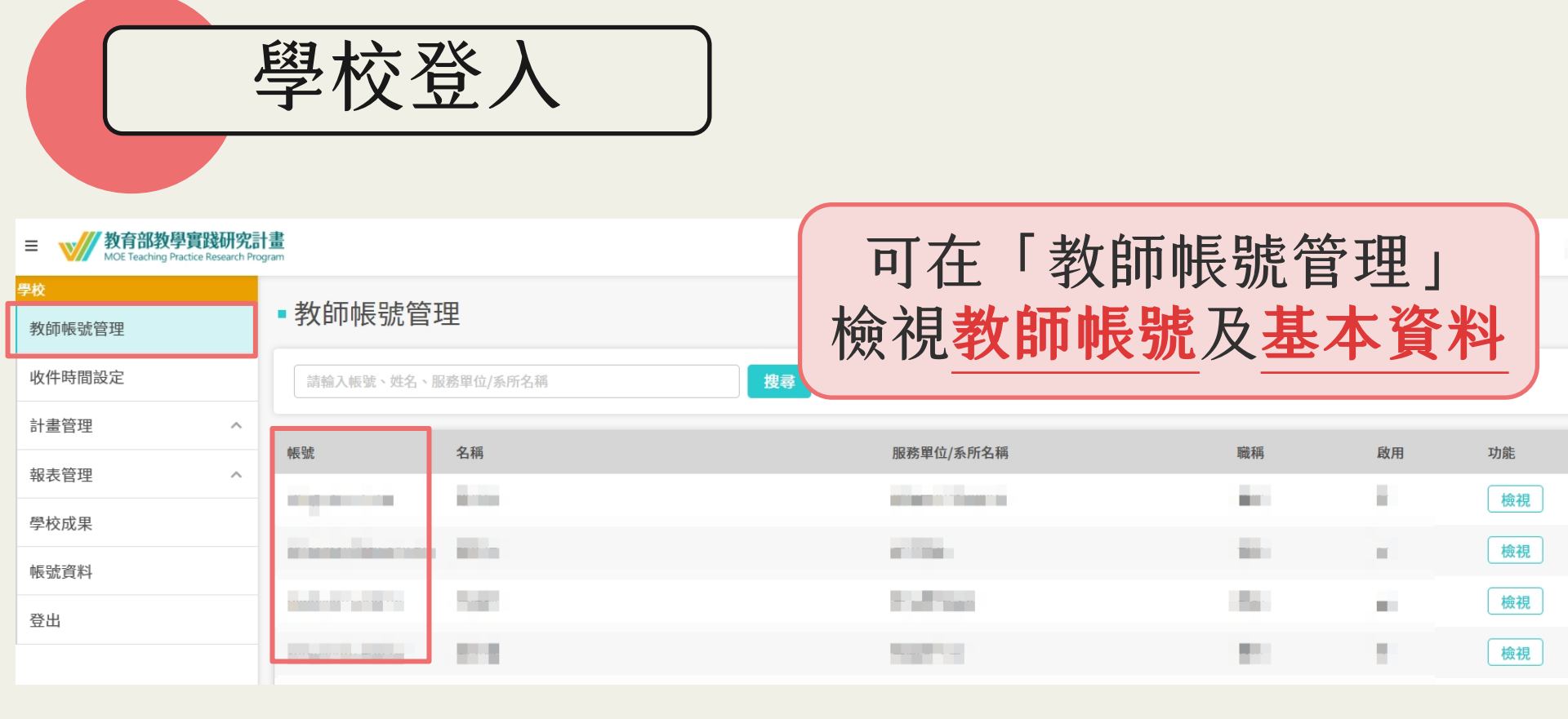

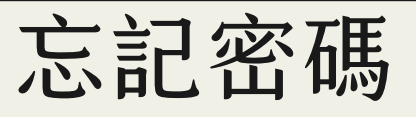

教育部教學實踐研究計畫 MOE Teaching Practice Research Program

### 系統登入

本計畫於2022.07.01起因應系統整併及版本升級,請點選 此按鈕 設定新帳號密碼。 如您已完成設定,請輸入新的帳號密碼徑行登入。

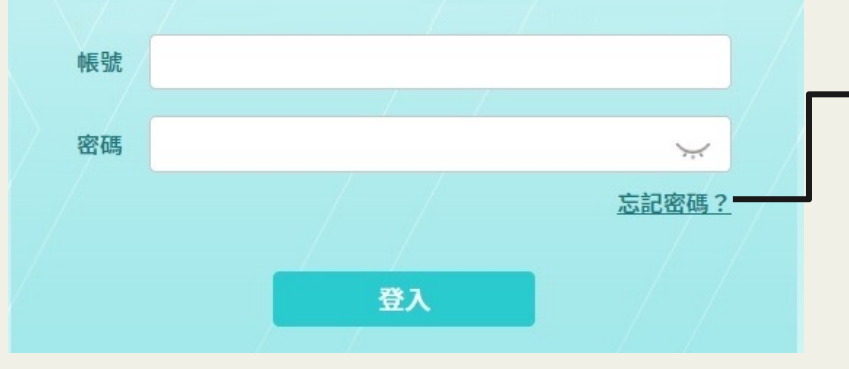

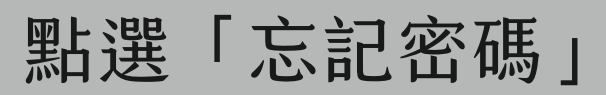

## \*注意\*

完成新帳號密碼註冊者, 才可使用忘記密碼功能

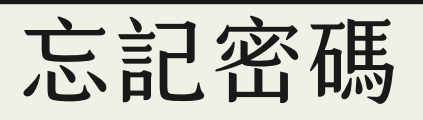

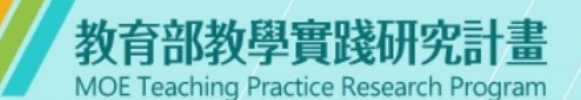

### 忘記密碼

#### 系統將自動寄發認證信至您的Email信箱

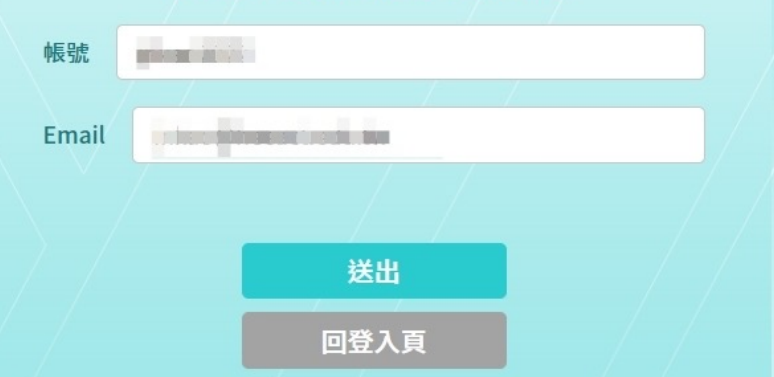

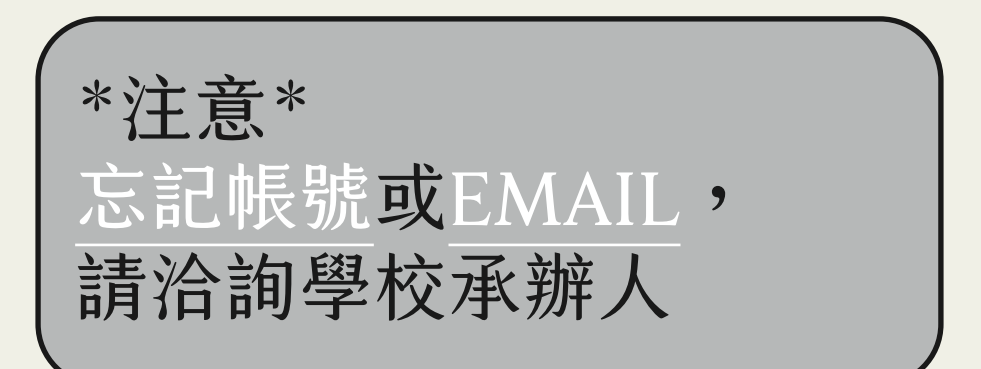

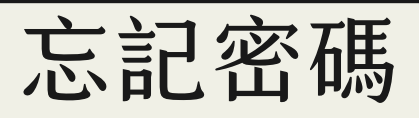

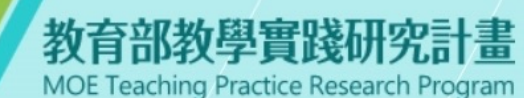

### 忘記密碼

#### 系統將自動寄發認證信至您的Email信箱

帳號 test5678

Email XXXXX@......

送出 回登入頁

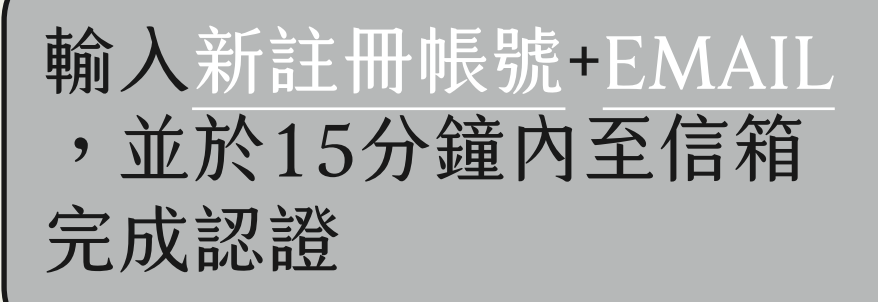

#### 忘記密碼

重設密碼連結已送出!認證信有效時間為15分鐘,請至您的Email信箱收取認證信,謝謝。

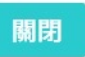

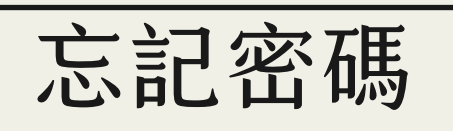

【教育部教學實踐研究計畫】系統忘記密碼重設通知 WHE ×

計畫管考後台系統 寄給我▼

\*本信為系統發信,請勿直接回信,請與學校承辦人聯繫\*

■■■ 先生/女士 您好,

請您點選下列網址重設登入密碼, 謝謝!

https://c

# \_\_\_\_\_\_ 打開密碼重設通知信件, 點開「連結」或複製貼上

☆ 

於瀏覽器中

教育部教學實踐研究計畫專案辦公室 敬上

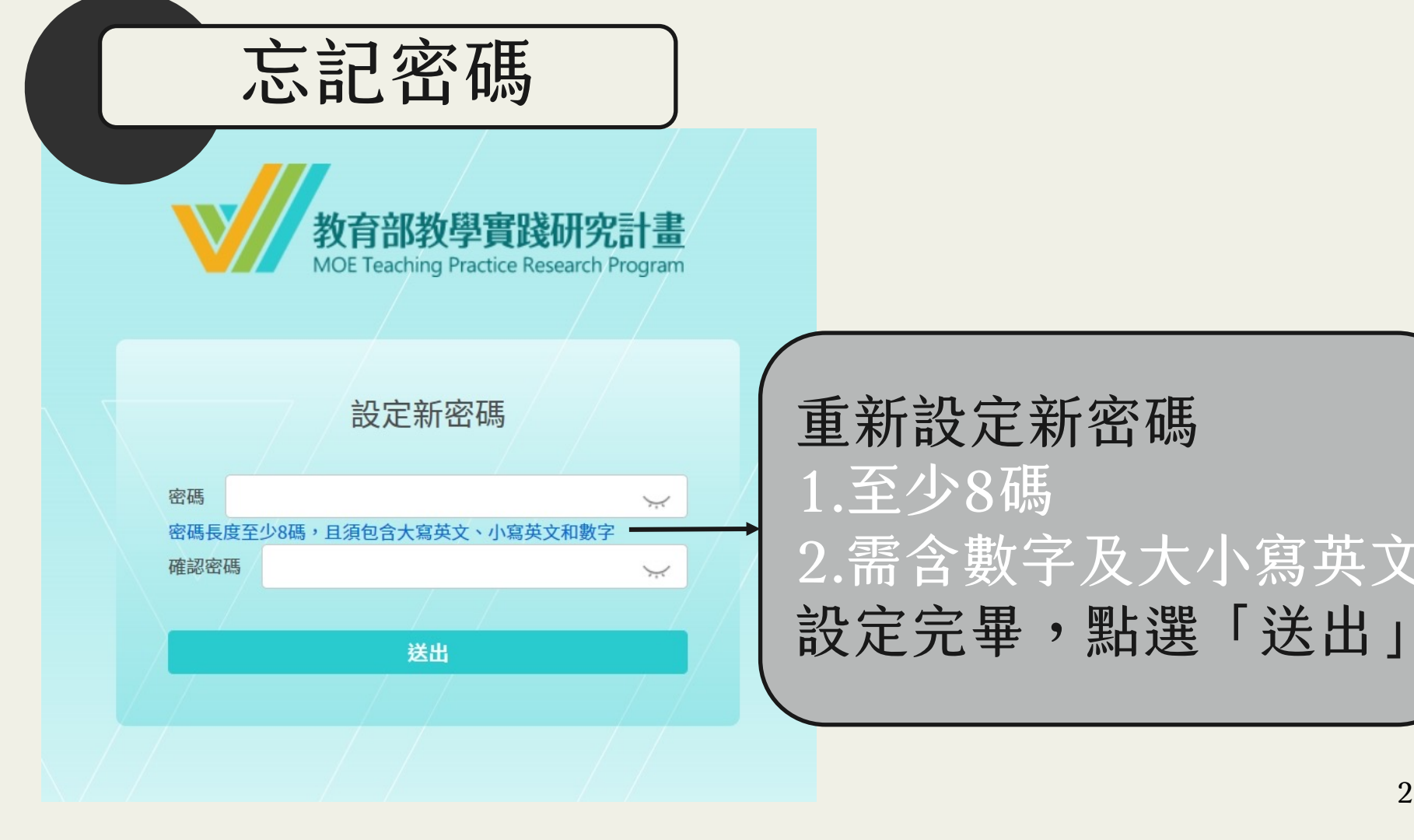

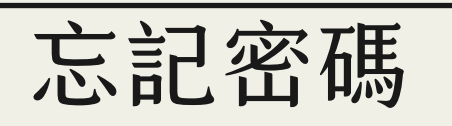

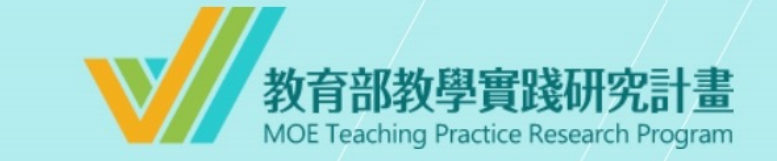

密碼重設成功

請至登入頁以新的密碼重新登入,謝謝!

前往登入頁

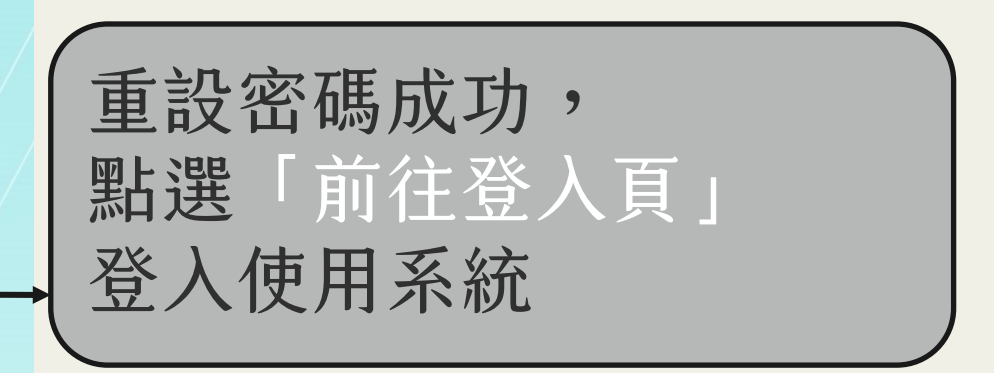